## ΓΙΑ ΕΙΚΟΝΕΣ ΣΕ SITE/BLOG

9. (ΠΑΡΕΝΘΕΣΗ). Συνήθως θα χρειαστεί να βάλετε κάποιες εικόνες. Στην διεύθυνση <u>https://pixabay.com/el/</u> θα βρείτε <u>ΔΩΡΕΑΝ και χωρίς πνευματικά δικαιώματα εικόνες</u>. Έστω ότι ψάχνουμε εικόνες για γάτα. Γράφουμε στην μηχανή αναζήτησης την λέξη-κλειδί "γάτα" και επιλέγουμε από το μενού δεξιά "εικόνες" και πατάμε ENTER (Εικόνα VII).

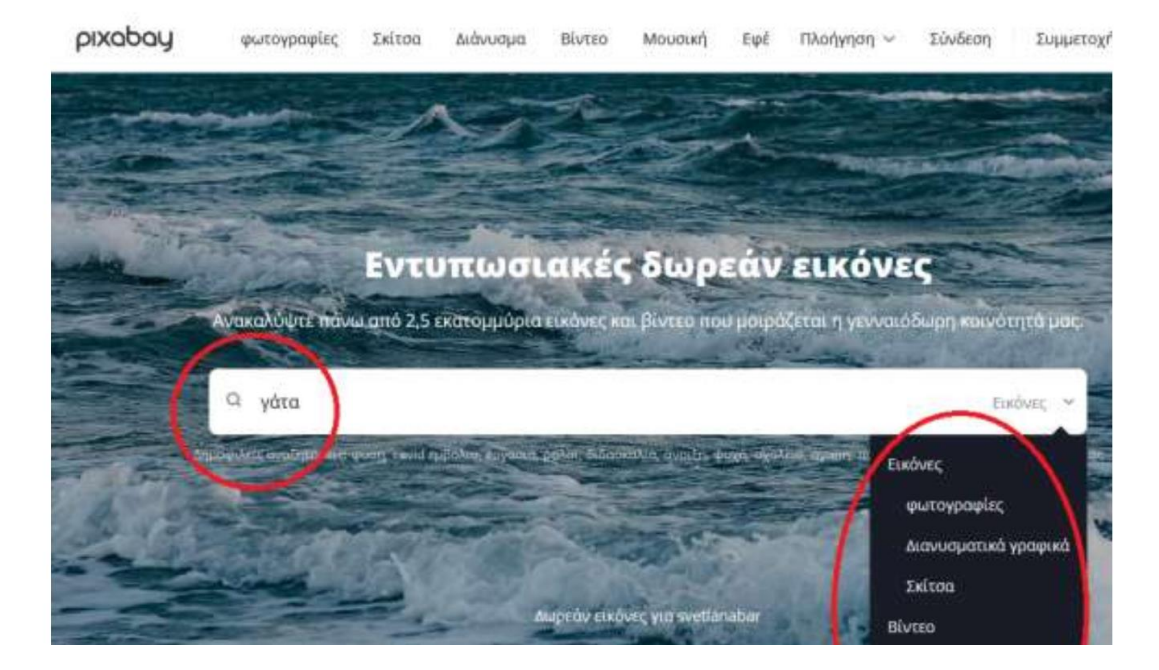

Εικόνα VII

- 10. Επιλέγετε την εικόνα που θέλετε πατώντας αριστερό κλικ πάνω στην εικόνα. Ανοίγει το παράθυρο της Εικόνας VIII. Επιλέγετε την πιο μικρή ανάλυση πχ. 640 Χ 425 γιατί θέλετε να είναι 'ελαφριά' η εικόνα για να ανοίγει γρήγορα η εφαρμογή. Μετά πατάτε "Λήψη" και μετά "Αποθήκευση". Συνήθως αποθηκεύονται στα "Στοιχεία Λήψης". Κατεβάζω όσες εικόνες χρειάζομαι με τον ίδιο τρόπο.
- Από την emojipedia <u>https://emojipedia.org/</u> βρίσκετε και εικόνες emoji 

   πχ γράφοντας heart. Μπορείτε να Copy and Paste

Copy and paste this emoji: 💙 Copy

κατεβάσετε μερικές με αντιγραφή ή πατώντας το κουμπί "copy"

και να τις βάζετε με επικόλληση στα μηνύματα που γράφετε για τους μαθητές μέσα στις ασκήσεις. (ΤΕΛΟΣ ΠΑΡΕΝΘΕΣΗΣ)

## Για να αλλάξουμε το μέγεθος μιας εικόνας ώστε να είναι κατάλληλη για site/blog:

- 1. Πατάμε δεξί κλικ επάνω στο αρχείο εικόνας.
- 2. Επιλέγουμε άνοιγμα με... "Microsoft Office Picture Manager".

4. Επιλέγουμε αλλαγή μεγέθους.

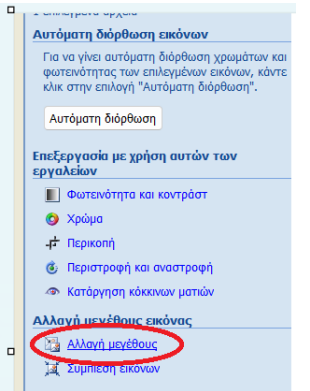

5. Επιλέγουμε Web μικρό και πατάμε ΟΚ.

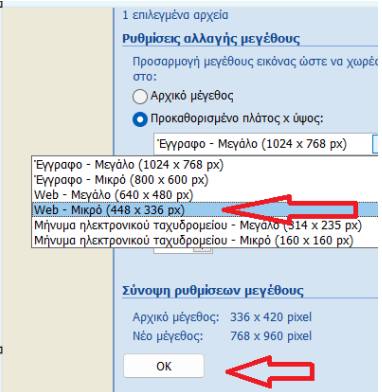

6. Αποθηκεύουμε

| <u>Α</u> ρχείο <u>Ε</u> πεξεργασ | ία | Π <u>ρ</u> οβολή | Ε <u>ι</u> κόνα | Εργα <u>λ</u> εία | <u>Β</u> οήθεια |                                                                         |   |
|----------------------------------|----|------------------|-----------------|-------------------|-----------------|-------------------------------------------------------------------------|---|
| 🔊 <u>Σ</u> υντομεύσεις           |    | 8 (B) )          | 6 🗈 🛱           | × 🤊               | শে   100%       | 🝷 🎯 💂 🖾 🎿 📓 Ε <u>π</u> εξεργασία εικόνων 🛛 🖓 Αυτό <u>μ</u> ατη Διόρθωση | Ţ |
| = 🛛 🖸                            |    |                  |                 |                   |                 |                                                                         |   |